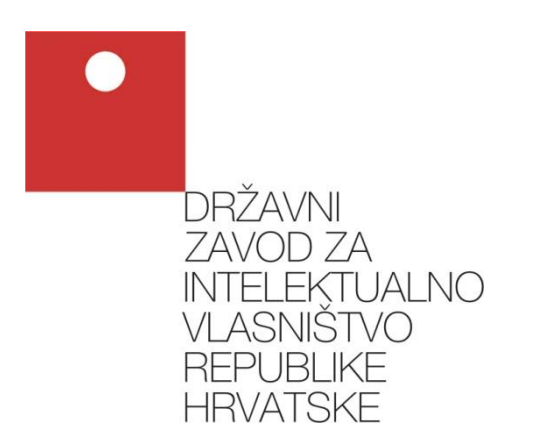

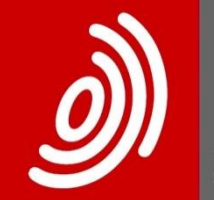

Europäisches Patentamt

European Patent Office

Office européen des brevets

## e-Prijava

### Tehničke upute za instalaciju i konfiguraciju svih potrebnih preduvjeta za rad sustava e-Prijava

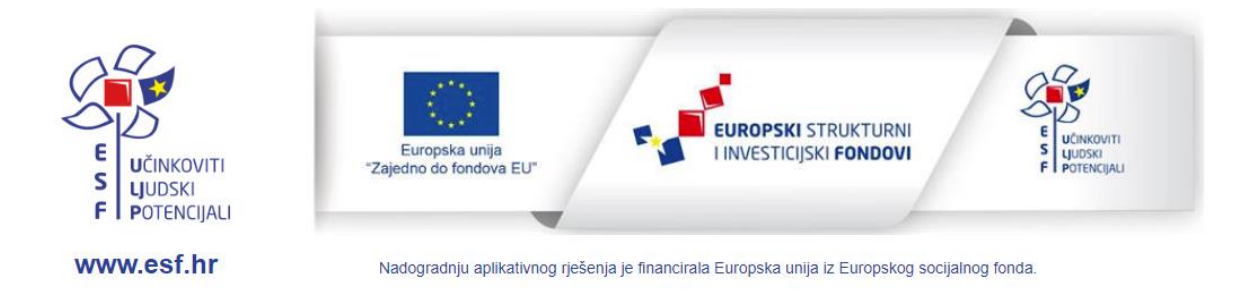

Zagreb, kolovoz 2023.

Državni zavod za intelektualno vlasništvo

## Sadržaj

| 1.         | Uvo         | od                                                                                        | 1      |
|------------|-------------|-------------------------------------------------------------------------------------------|--------|
| 2.         | Prog        | gramska podrška za upravljanje digitalnim certifikatima                                   | 2      |
| 2          | .1.         | Programska podrška za ActivIdentity USB uređaje i kartice                                 | 3      |
| 2          | .2.         | Programska podrška za Gemalto USB uređaje                                                 | 3      |
| 2          | .3.         | Programski paketi eOI i Certilia Middleware                                               | 4      |
| 3.         | Pot         | pisni modul Fine                                                                          | 5      |
| 3          | .1.         | Instalacija                                                                               | 5      |
| 4.         | Dei         | nstalacija DZIV-ove aplikacije za digitalni potpis                                        | 8      |
|            | 4.1.        | 1. Windows 10                                                                             | 8      |
|            | 4.1.        | 2. Windows 7                                                                              | 9      |
| 5.<br>sust | Kor<br>tava | nfiguracija pametnih kartica i USB uređaja na Windows 7 i višim verzijama operativni<br>1 | h<br>0 |

## 1. Uvod

Unutar ovog dokumenta opisani su svi tehnički preduvjeti koje korisničko računalo mora zadovoljiti kako bi u potpunosti podržalo rad sustava e-Prijava.

Posebno obratite pozornost da korisnici Fina certifikata trebaju također instalirati dodatni modul Fine koji omogućava digitalno potpisivanje (Poglavlje 3).

# 2. Programska podrška za upravljanje digitalnim certifikatima

Ovisno o vrsti kriptografskog uređaja na kojima se nalazi korisnički digitalni potpisni certifikat, instalira se odgovarajuća korisnička podrška. Sustav e-Prijava prepoznaje certifikate sljedećih ovlaštenih izdavatelja digitalnih certifikata:

- Fina (Financijska agencija)
- AKD d.o.o. (Agencija za komercijalnu djelatnost)

Certifikati izdani od Fine mogu biti isporučeni na jednom od sljedeća dva kriptografska uređaja:

- 1. ActivIdentity USB uređaj ili pametna kartica Fine (ili neke od poslovnih banaka)
- 2. Gemalto USB uređaj

Za navedene kriptografske uređaje je potrebno instalirati odgovarajuću programsku podršku, ovisno o vrsti uređaja.

AKD certifikati se isporučuju na pametnim karticama, USB uređajima ili elektroničkim osobnim iskaznicama (eOI) i oslanjaju se na AKD-ovu programsku podršku (eOI, odnosno Certilia Middleware).

| Izdavatelj<br>certifikata         | Fina                                                                      |                                               | AKD                                 |                                                                 |  |
|-----------------------------------|---------------------------------------------------------------------------|-----------------------------------------------|-------------------------------------|-----------------------------------------------------------------|--|
| Vrsta kartice /<br>USB uređaja    | ActivIdentity USB<br>uređaj ili pametna<br>kartica s Fina<br>certifikatom | Gemalto USB<br>uređaj                         | elektronička<br>osobna<br>iskaznica | pametna kartica<br>ili USB uređaj s<br>Certilia<br>certifikatom |  |
| Potrebna<br>programska<br>podrška | ActivClient                                                               | IDPrime ili<br>druga<br>programska<br>podrška | eOI<br>Middleware                   | Certilia<br>Middleware                                          |  |

Molimo, pogledajte dodatne napomene za odgovarajuću vrstu programske podrške.

### 2.1. Programska podrška za ActivIdentity USB uređaje i kartice

Za korisnike ActivIdentity uređaja (USB uređaji ili pametne kartice), potrebno je instalirati ActivClient na korisničkom računalu.

Podržana verzija je ActivClient 7.1. Kod ove verzije ActivClienta certifikate nije potrebno uvoziti u Windows certificate store.

Ukoliko nemate instalaciju **ActivClient** softvera instalacijski softver uvijek možete preuzeti sa stranica sustava **e-Prijava.** 

Softver je potrebno preuzeti na Vaše računalo, raspakirati u direktorij po vašoj želji i zatim pokrenuti.

### 2.2. Programska podrška za Gemalto USB uređaje

Za Gemalto kriptografske uređaje potrebno je instalirati programsku podršku koja dolazi uz sam uređaj (IdPrime, SafeNet itd.). Instalacija je u pravilu jednostavna i svodi se na prihvaćanje sljedećeg koraka prilikom instalacije.

Kod Gemalto uređaja certifikate nije potrebno uvoziti u Windows certificate store.

### 2.3. Programski paketi eOI i Certilia Middleware

AKD-ove certifikate potrebno je uvesti u Windows certificate store korištenjem odgovarajućeg Middleware programskog paketa.

Ako ste koristili elektroničku osobnu iskaznicu za prijavu na sustav e-Građani, već imate instaliran eOI Middleware, a u suprotnom ga možete preuzeti na portalu <u>www.eid.hr</u>.

Certilia Middleware je moguće preuzeti na portalu <u>www.certilia.com</u> (točan link dostupan je na početnoj stranici e-Prijave).

Certifikate uvezite odabirom opcije Certifikati > Uvoz certifikata u odgovarajućem Middleware programu.

| aD Client                                                                                                    |                                      |                         |                        | -    |                    | ×  |
|----------------------------------------------------------------------------------------------------|--------------------------------------|-------------------------|------------------------|------|--------------------|----|
| Aplikacija Čitač Kartica Certifikati                                                                                                    |                                      |                         |                        |      |                    |    |
| Cemplus LISB Smart/Card Pear                                                                                                    |                                      |                         |                        |      |                    |    |
| eKID Iskaznica                                                                                                    |                                      |                         |                        |      |                    |    |
|                                                                                                    |                                      |                         |                        |      |                    |    |
| Osnovne informacije                                                                                                    |                                      |                         |                        |      |                    |    |
| ATR 38FF1300008131FE450031B9640404ECC1739401808                                                                                                    | Broj kartice                         | 030140                  |                        |      |                    |    |
| Serijski broj 5A0A43524F000000021583FF                                                                                                    | Datum izdavanja                      | N/A                     |                        |      |                    |    |
| Verzija 1.0.0.0                                                                                                    | Datum isteka                         | 23.10.2022.             |                        |      |                    |    |
| UUID N/A                                                                                                    | Izdavatelj                           | AKD                     |                        |      |                    |    |
| Status 🥑 Aktivirana                                                                                                    | Država izdavatel                     | j HRV                   |                        |      |                    |    |
| 00                                                                                                    | ÷.                                   |                         | a C                    |      |                    |    |
|                                                                                                    | i identifikacijski PIN <b>Promij</b> | ••-<br>eni potpisni PIN | Otključaj potpisni PIN | Pror | ••<br>nijeni P     | UK |
|                                                                                                    | j identifikacijski PIN Promij        | eni potpisni PIN        | Otključaj potpisni PIN | Pror | ••<br>nijeni P     | UK |
|                                                                                                    | j identifikacijski PIN Promij        | eni potpisni PIN        | Otključaj potpisni PIN | Pror | nijeni P           | UK |
| Ime     TEST       Prezime     TEST                                                                                                    | j identifikacijski PIN <b>Promij</b> | eni potpisni PIN        | Otključaj potpisni PIN | Pror | nijeni P           | UK |
| Ime     TEST       Prezime     TEST       Datum rođenja     02. 10. 1975.                                                                                       | j identifikacijski PIN Promij        | eni potpisni PIN        | Otključaj potpisni PIN | Pror | mijeni P           | UK |
| Ime     TEST       Prezime     TEST       Datum rođenja     02.10.1975.       OIB     01234567890                                                               | j identifikacijski PIN Promij        | eni potpisni PIN        | Otključaj potpisni PIN | Pror | ••• mijeni P       | UK |
| Ime     TEST       Prezime     TEST       Datum rođenja     02.10.1975.       OIB     01234567890       Državljanstvo     HRV                                   | j identifikacijski PIN Promij        | eni potpisni PIN        | Otključaj potpisni PIN | Pror | •• nijeni P        | UK |
| Ime       TEST         Prezime       TEST         Datum rođenja       02.10.1975.         OIB       01234567890         Državljanstvo       HRV         Dodatno | j identifikacijski PIN Promij        | eni potpisni PIN        | Otključaj potpisni PIN | Pror | •• mijeni P        | UK |
| Ime       TEST         Prezime       TEST         Datum rođenja       02.10.1975.         OIB       01234567890         Državljanstvo       HRV         Dodatno | j identifikacijski PIN Promij        | eni potpisni PIN        | Otključaj potpisni PIN | Pror | ••• nijeni P       | UK |
| Ime       TEST         Prezime       TEST         Datum rođenja       02.10.1975.         OIB       01234567890         Državljanstvo       HRV         Dodatno | j identifikacijski PIN Promij        | eni potpisni PIN        | Otključaj potpisni PIN | Pror | •• <b>mijeni</b> P | UK |

Slika 2-4: Uvoz certifikata pomoću Middleware programa

Bitno je da se za uvoz certifikata sa elektroničke osobne iskaznice koristi eOI Middleware, dok za uvoz Certilia certifikata treba koristiti Certilia Middleware.

## 3. Potpisni modul Fine

Korisnici Fina certifikata, bez obzira radi li se o ActivIdentity ili Gemalto uređaju, trebaju dodatno instalirati i potpisni modul Fine kako bi mogli obaviti digitalno potpisivanje prijave putem sustava e-Građani.

#### 3.1. Instalacija

Instalacijsku datoteku moguće je preuzeti sa web stranica Fine na adresi <u>https://www.fina.hr/datoteka-za-potpisivanje-na-sustavu-e-gradani/e-poslovanje</u>.

Potrebno je odabrati i preuzeti odgovarajuću datoteku ovisno o verziji operativnog sustava (32 bitna ili 64 bitna verzija Windows OS).

## Potpisivanje u sustavu e-Građani/e-Poslovanje

Potpisivanje u sustavu e-Građani/e-Poslovanje omogućeno je s Fininim certifikatima na kriptografskom uređaju

Da bi na sustavu e-Građani/e-Poslovanje mogli potpisivati Fininim digitalnim certifikatima, korisnici trebaju uz programsku podršku za digitalne certifikate instalirati i PKI datoteku.

Korisnici digitalnih certifikata trebaju preuzeti sljedeće datoteke:

PKI datoteka za 32 bitna računala https://cdn.fina.hr/finapki/FINA\_PKI\_%20INSTAL\_32.zip

PKI datoteka za 64 bitna računala https://cdn.fina.hr/finapki/FINA\_PKI\_%20INSTAL\_64.zip

Slika 3-1: Poveznice za preuzimanje Fina modula za digitalni potpis

Raspakirajte preuzetu datoteku i kliknite na nju kako biste pokrenuli instalaciju.

| 🔁 Setup - FinaPotpis64-bit version 0.0.8                                               |        | - 🗆     | ×      |
|----------------------------------------------------------------------------------------|--------|---------|--------|
| Select Destination Location<br>Where should FinaPotpis64-bit be installed?             |        |         |        |
|                                                                                        |        |         |        |
| Setup will install FinaPotpis64-bit into the following folder.                         |        |         |        |
| To continue, click Next. If you would like to select a different folder, click Browse. |        |         |        |
| C: \Users \ihorvat \AppData \Local \Programs \FinaPotpis64-bit                         |        | Browse. |        |
|                                                                                        |        |         |        |
|                                                                                        |        |         |        |
|                                                                                        |        |         |        |
|                                                                                        |        |         |        |
|                                                                                        |        |         |        |
|                                                                                        |        |         |        |
|                                                                                        |        |         |        |
| At least 291,7 MB of free disk space is required.                                      |        |         |        |
|                                                                                        | Next > | > (     | Cancel |
|                                                                                        |        |         |        |

Slika 3-2: Odabir lokacije za instalaciju

Na sljedećem koraku kliknite na Install kako biste započeli instalaciju.

| 😰 Setup - FinaPotpis64-bit version 0.0.8                                                          | _         |     | Х      |
|---------------------------------------------------------------------------------------------------|-----------|-----|--------|
| Ready to Install                                                                                  |           |     | $\sim$ |
| Setup is now ready to begin installing FinaPotpis64-bit on your computer.                         |           | (   |        |
| Click Install to continue with the installation, or click Back if you want to review or change an | ıy settin | gs. |        |
| Destination location:<br>C:\Users\ihorvat\AppData\Local\Programs\FinaPotpis64-bit                 |           | ^   |        |
|                                                                                                   |           |     |        |
|                                                                                                   |           |     |        |
|                                                                                                   |           |     |        |
|                                                                                                   |           |     |        |
|                                                                                                   |           |     |        |
|                                                                                                   |           |     |        |
| <                                                                                                 |           | >   |        |
|                                                                                                   |           |     |        |
| < Back Install                                                                                    |           | Can | icel   |

Slika 3-3: Potvrda instalacije Fina modula

Nakon što je instalacija Fina modula završena, kliknite na **Finish**.

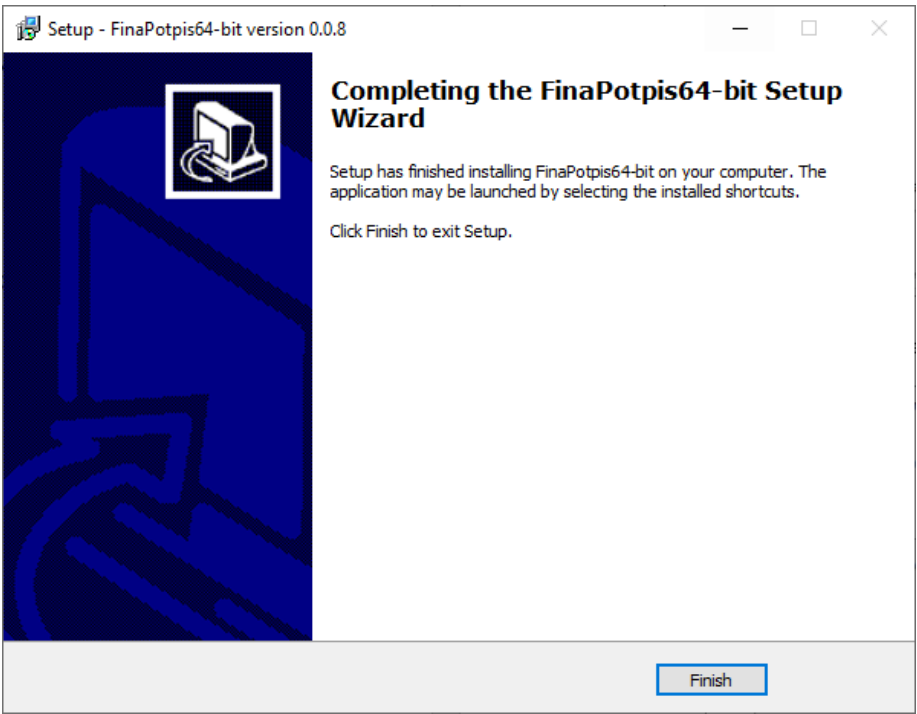

Slika 3-4: Završetak instalacije Fina modula

## 4. Deinstalacija DZIV-ove aplikacije za digitalni potpis

Prelaskom na platformu za digitalno potpisivanje u sklopu sustava e-Građani više nije potrebna DZIV-ova aplikacija za digitalni potpis koja se dosad koristila, te je korisnici slobodno mogu deinstalirati sa svog računala.

Proces deinstalacije se u nijansama razlikuje u različitim verzijama Windows operativnog sustava. Također je potrebno imati administratorske ovlasti ili se obratiti administratoru Vašeg informatičkog sustava.

#### 4.1.1. Windows 10

Klikom na ikonu **Settings** u **Start** izborniku (donji lijevi kut zaslona računala) otvorit će se okvir (Slika 3-5) u kojem je potrebno izabrati opciju **Apps**. U sljedećem okviru koji će se otvoriti, potrebno je pronaći aplikaciju DZIV ePotpis kao što je vidljivo na slici niže (Slika 3-6). Klikom i potvrdom opcije **Uninstall**, aplikacija će biti uklonjena s Vašeg računala.

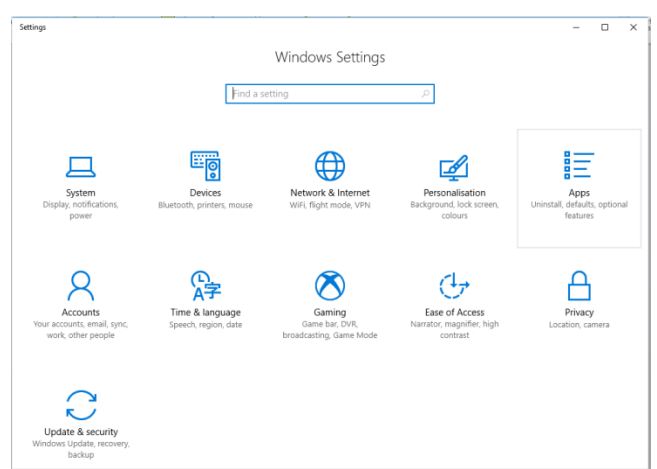

Slika 4-1: Prozor postavki u Windows 10 okruženju

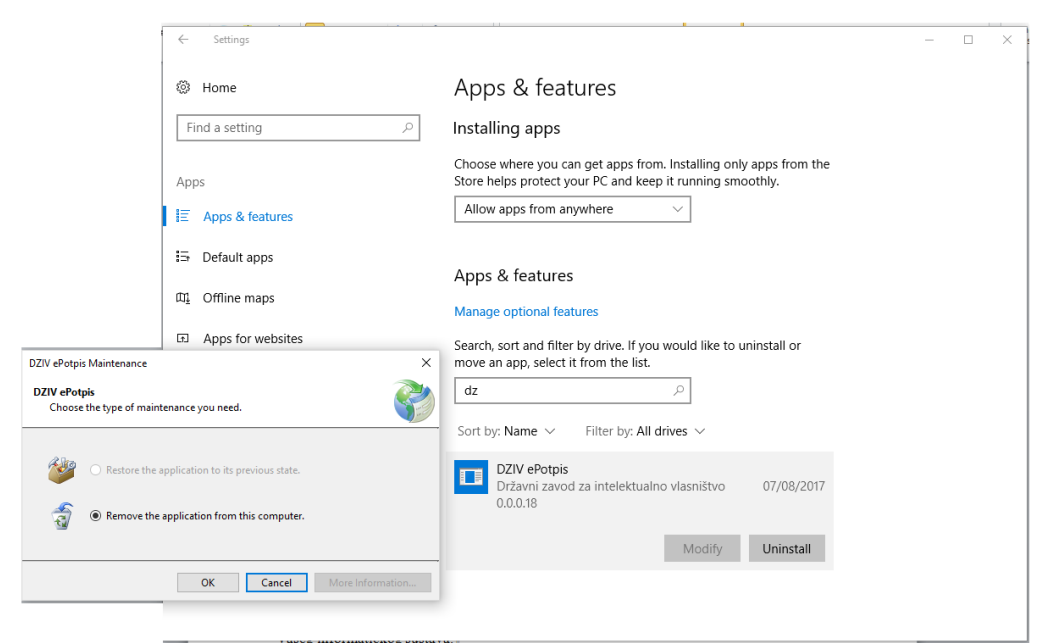

Slika 4-2: Deinstalacija aplikacije DZIV ePotpis

#### 4.1.2. Windows 7

Iz Start izbornika na zaslonu računala, otvoriti Control Panel okvir (Slika 3-7) te pronaći aplikaciju DZIV ePotpis u listi instaliranih programa. Desnim klikom izabrati opciju **Uninstall** te pokrenuti deinstalaciju. Prije uklanjanja aplikacije s računala, potrebno je potvrditi akciju u oviru za dijalog (Slika 3-8).

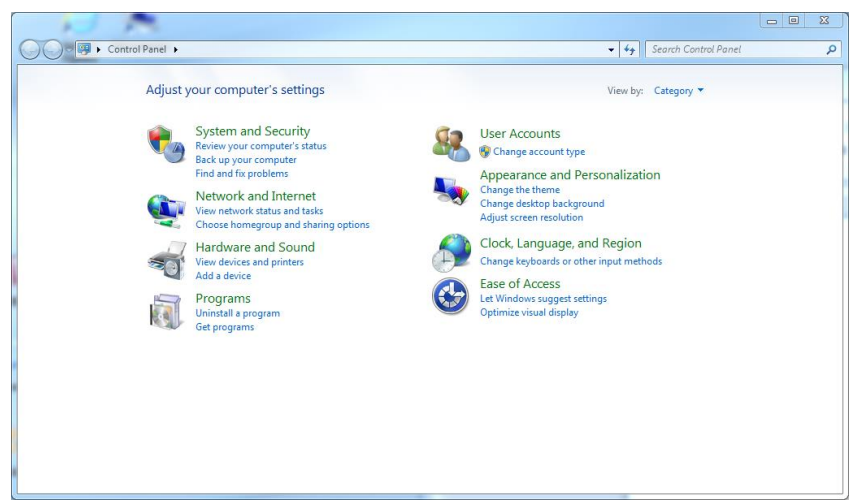

Slika 4-3: Control Panel okvir u Window 7 okruženju

| Control Panel Home<br>View installed updates | Uninstall or<br>To uninstall a pr                                                                                                    | change a program<br>ogram, select it from the list and then                                                                                                    | click Uninstall, Change, or Repair.                                                                                                    |                                                                                                    |                                                               | 130354                                                                                                    |             |
|----------------------------------------------|----------------------------------------------------------------------------------------------------|----------------------------------------------------------------------------------------------------|----------------------------------------------------------------------------------------------------|----------------------------------------------------------------------------------------------------|---------------------------------------------------------------|----------------------------------------------------------------------------------------------------|-------------|
| off                                          | Organize 💌 Unir                                                                                                    | istall/Change                                                                                                    |                                                                                                    |                                                                                                    |                                                               |                                                                                                    | 0           |
| Install a program from the<br>network        | Name                                                                                                    | *                                                                                                    | Publisher                                                                                                    | Installed On                                                                                                    | Size                                                          | Version                                                                                                    |             |
|                                              | ActivClient x64<br>Adobe Acrobat 9<br>Adobe Creative Si<br>Adobe Creative Si<br>Adobe Creative Si<br>AMD Quick Strean<br>Broadcom NetXtr<br>BS.Player FREE<br>CuteTP 8 Profess<br>Dotfuscator Softw<br>DIV ePotpis<br>Entity Frameworf | Pro - English, Français, Deutsch<br>uite<br>all Manager<br>m<br>eme-I Netlink Driver and Managem<br>iional<br>are Services - Community Edition<br>DZIV ePotpis Maintenance | Actividentity<br>Adobe Systems<br>Adobe Systems,Inc.<br>Advanced Micro Devices, Inc.<br>AppEx Networks<br>Broadcom Corporation<br>AB Team, d.o.o.<br>GlobalSCAPE<br>PreEmptive Solutions<br>Državni zavod za intelektualno vlasništvo | 22.12.2015.<br>21.12.2015.<br>23.12.2015.<br>21.12.2015.<br>23.12.2015.<br>23.12.2015.<br>29.12.2016.<br>24.12.2015.<br>23.12.2015.<br>23.12.2015. | 29,0 MB<br>33,5 MB<br>11,5 MB<br>77,1 MB<br>6,45 MB<br>147 MB | 6.2<br>9.0.0<br>2.0<br>8.0.916.0<br>4.0.0.0<br>17.0.2.1<br>2.70.1080<br>8.2.0<br>5.0.2500.0<br>0.0.0.18<br>12.0.40302 | 2.0         |
|                                              | <ul> <li>F-Secure Anti-Vii</li> <li>F-Secure Anti-Vii</li> <li>Git version 1.9.5-</li> <li>Google Chrome</li> </ul>                                                                                                    | DZIV ePotpis<br>Choose the type of maintenan                                                                                                    | ce you need.                                                                                                    | 3                                                                                                    | 100 MB                                                        | 5.0.411<br>9.51.131<br>1.9.5-previ<br>60.0.3112.5                                                                     | iew2(<br>90 |
|                                              | HP Color LaserJe                                                                                                    | <ul> <li>Restore the applic</li> <li>Remove the applic</li> </ul>                                                                                                    | ation to its previous state.<br>cation from this computer.                                                                                                    |                                                                                                    | 20.7 MR<br>ation: http://dzi                                  | 1070<br>v.demo.utili:                                                                                                 | ۰<br>s.biz  |

Slika 4-4: Izbor i deinstalacija aplikacije DZIV e-Potpis

## 5. Konfiguracija pametnih kartica i USB uređaja na Windows 7 i višim verzijama operativnih sustava

Windows 7 i više verzije OS-a imaju ugrađenu podršku za pametne kartice i USB uređaje tako da često nije potrebno instalirati nikakav dodatni softver u pogledu pogonskih programa (drivera). Čitač s karticom ili USB uređaj je dovoljno priključiti na Vaše računalo, a sam operativni sustav će obaviti sve ostalo.

Na **Windows 7** i novijim izvedbama možete paralelno koristiti kartice i USB uređaje na istom računalo bez da morate raditi ikakve zahvate na samom računalu. Naravno, ne možete ih koristiti istovremeno. Uvijek može biti priključena samo pametna kartica ili samo USB uređaj, ali će i jedno i drugo raditi bez problema.